# 云容器引擎 Autopilot

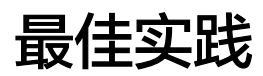

文档版本01发布日期2024-12-18

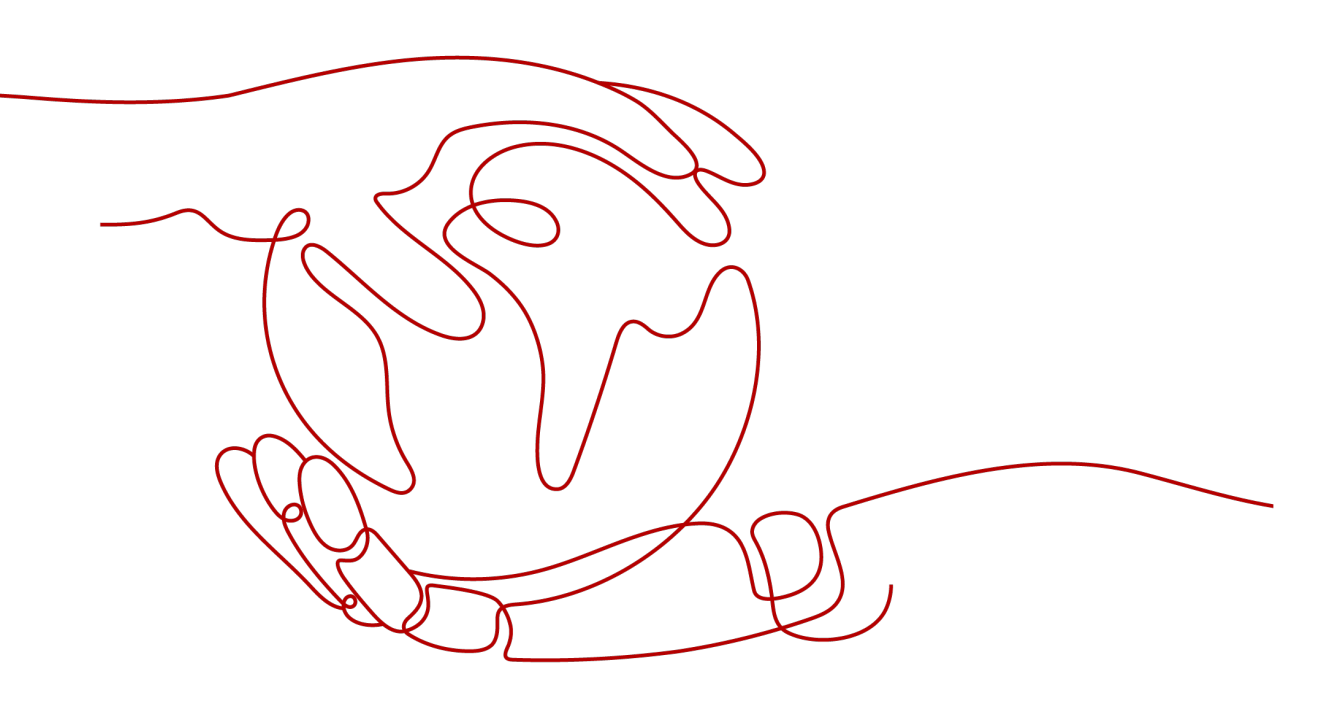

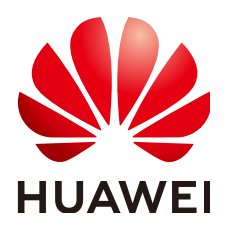

#### 版权所有 © 华为云计算技术有限公司 2024。保留一切权利。

非经本公司书面许可,任何单位和个人不得擅自摘抄、复制本文档内容的部分或全部,并不得以任何形式传播。

#### 商标声明

NUAWE和其他华为商标均为华为技术有限公司的商标。 本文档提及的其他所有商标或注册商标,由各自的所有人拥有。

#### 注意

您购买的产品、服务或特性等应受华为云计算技术有限公司商业合同和条款的约束,本文档中描述的全部或部 分产品、服务或特性可能不在您的购买或使用范围之内。除非合同另有约定,华为云计算技术有限公司对本文 档内容不做任何明示或暗示的声明或保证。

由于产品版本升级或其他原因,本文档内容会不定期进行更新。除非另有约定,本文档仅作为使用指导,本文 档中的所有陈述、信息和建议不构成任何明示或暗示的担保。

# 华为云计算技术有限公司

地址: 贵州省贵安新区黔中大道交兴功路华为云数据中心 邮编: 550029

网址: <u>https://www.huaweicloud.com/</u>

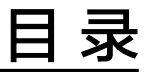

| 1 在 CCE Autopilot 集群中部署 Jenkins            | .1 |
|--------------------------------------------|----|
|                                            | 1  |
| 1.2 资源和成本规划                                | 5  |
| 1.3 实施步骤                                   | 8  |
| 1.3.1 在 CCE Autopilot 集群中部署 Jenkins Master | 8  |
| 1.3.2 在 Jenkins 界面中配置 Jenkins Agent        | 16 |
| 1.3.3 在 Jenkins 界面中构建并执行 Pipeline          | 25 |

# 1 在 CCE Autopilot 集群中部署 Jenkins

# 1.1 CCE Autopilot 集群部署 Jenkins 方案概述

Jenkins是一个开源的自动化服务器,广泛应用于持续集成(CI)和持续交付/部署 (CD)。当您的代码库发生变更时,Jenkins可以帮助您自动构建、测试和部署应用程 序,提高开发效率和产品质量。Jenkins可以在多种环境中进行部署,不同部署环境具 有不同的优势,具体请参见<mark>表1-1</mark>。此外,Jenkins部署方案有两种:单节点部署和分布 式部署。

- 单节点部署: Jenkins作为独立的实例运行,所有的构建和操作都在同一节点 (Jenkins Master)上,即Jenkins Master既负责任务调度和系统管理,又负责执 行具体的构建任务。所有任务都在同一节点上运行,容易导致系统资源的过度消 耗,并且随着项目规模和构建任务的增多,单节点部署可能成为性能瓶颈。该部 署方式主要适用于小型团队或个人开发环境。
- 分布式部署: Jenkins Master负责任务调度和系统管理,而Jenkins Agent负责执行具体的构建任务。Jenkins Master接受来自用户的构建请求,并将这些任务分发给可用的Jenkins Agent完成。每个Jenkins Agent可以独立配置,支持不同的操作系统和构建工具,从而提供灵活的构建环境和可扩展性。同时,管理与执行分开可以有效地提升系统性能和响应速度。该架构适用于大规模的生产环境,特别是当构建任务量较大或对并发构建有较高需求时。

本文以分布式部署为例,介绍如何在CCE Autopilot集群中部署并使用Jenkins。

| 维度       | CCE Autopilot<br>集群           | CCE Standard/<br>Turbo集群      | 虚拟机                                 | 物理机                                            |
|----------|-------------------------------|-------------------------------|-------------------------------------|------------------------------------------------|
| 适用场<br>景 | 自动化管理需求<br>高、持续集成和<br>持续交付的场景 | 大规模分布式环<br>境、持续集成和<br>持续交付的场景 | 中小型项目、多<br>个团队或项目共<br>享一台物理机的<br>场景 | 对性能和硬件要<br>求高,且资源需<br>求相对稳定,不<br>需要频繁扩展的<br>场景 |
| 性能       | 较高                            | 较高                            | 较低                                  | 高                                              |

#### 表 1-1 Jenkins 部署环境对比

| 维度        | CCE Autopilot<br>集群 | CCE Standard/<br>Turbo集群 | 虚拟机 | 物理机 |
|-----------|---------------------|--------------------------|-----|-----|
| 资源利<br>用率 | 高                   | 较高                       | 较低  | 低   |
| 运维管<br>理  | 简单                  | 较简单                      | 较复杂 | 复杂  |
| 可伸缩<br>性  | 强,秒级弹性伸<br>缩        | 较强,分钟级弹<br>性伸缩           | 较差  | 差   |
| 可用性       | 高                   | 高                        | 较高  | 较低  |
| 隔离级<br>别  | 较高                  | 较低                       | 较高  | 高   |

#### 注意事项

Jenkins系统的维护由开发者自行负责,使用过程中CCE服务不对Jenkins系统提供额外 维护与支持。

#### Jenkins 的基本概念

 Master节点(Jenkins Master):是Jenkins系统的核心部分,负责管理和协调所 有工作。可以将其理解为"管理者",不直接执行构建任务,而是分配任务给其 他"工人"(即Agent节点)。

#### 🛄 说明

Master节点提供Web界面供用户操作和查看任务进度,后续步骤中提到的Jenkins界面都是 指Master节点的Web界面。

- Agent节点(Jenkins Agent):是Jenkins负责执行实际构建任务的Pod或机器, 执行的是具体的工作任务。可以同时设置多个Agent节点,分担工作负载,提高任 务的并行度和效率。
- 插件(Plugin):是扩展Jenkins功能的核心方式。Jenkins可以根据需求安装不同的插件来支持版本控制、构建工具和部署等功能。同时,插件可以帮助Jenkins集成不同的工具和技术,如Kubernetes、Git和Maven等。其中,Kubernetes插件是实现Jenkins与集群之间信息交互的关键。
- 流水线(Pipeline): 是一个自动化的工作流程,把软件开发过程中的多个阶段 (如构建、测试和部署等)串联在一起,确保每一个步骤都能按照一定的顺序和 规则自动执行。通过Pipeline,您可以向Jenkins Master下发任务,并通过 Pipeline脚本定义整个自动化流程, Jenkins Master根据脚本执行任务。
- 云(Cloud):用于配置各种云环境,如集群、容器和虚拟机等,可以灵活地使用 外部云平台的计算资源,实现Jenkins Agent的动态管理。

图 1-1 基本概念的逻辑关系

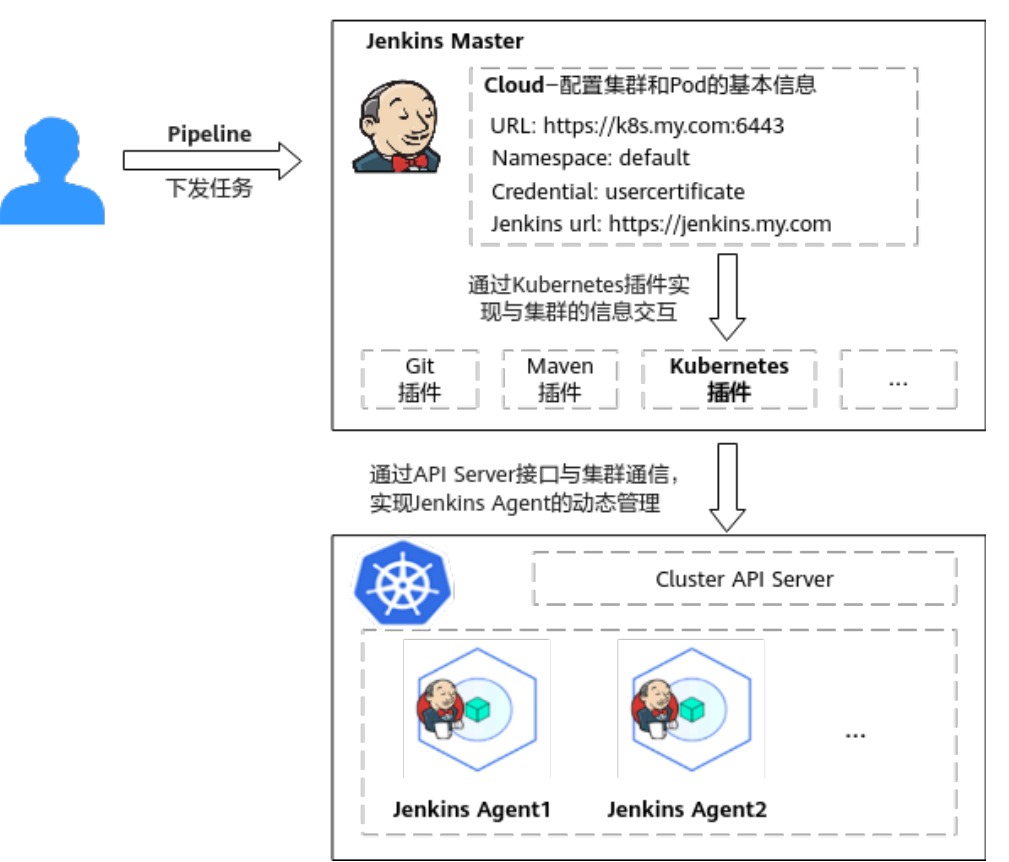

方案架构

本示例的操作步骤请参见<mark>图1-2和表1-2</mark>。

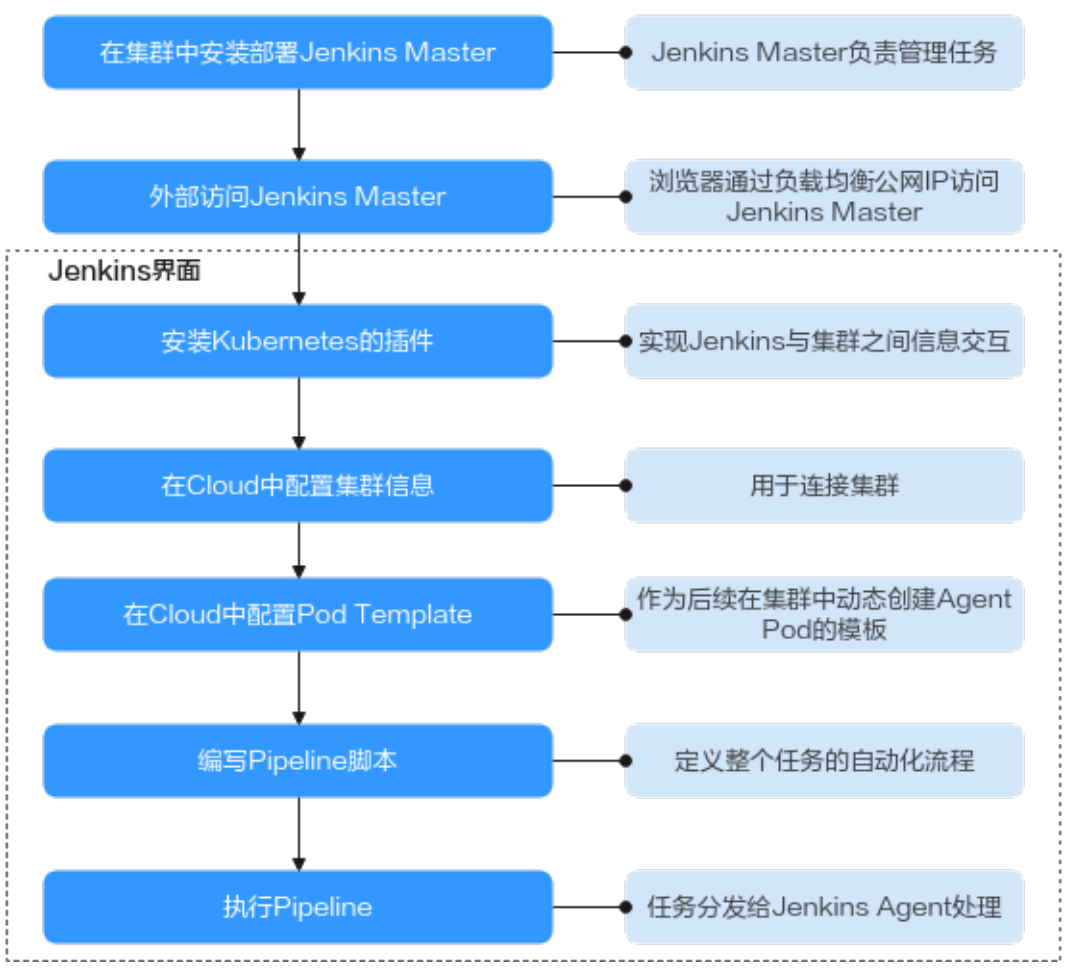

#### **图 1-2** 操作流程图

#### **表 1-2** 操作步骤

| 步骤                                | 说明                                                      | 关联镜像                                                                                                    |
|-----------------------------------|---------------------------------------------------------|----------------------------------------------------------------------------------------------------|
| 在CCE<br>Autopilot集群中<br>部署Jenkins | • 在CCE Autopilot集群中安装<br>部署Jenkins Master,负责<br>管理任务。   | Jenkins Master工作负载:本<br>示例中使用jenkins/jenkins:lts<br>镜像。                                                                                                    |
| Waster                            | <ul> <li>浏览器通过负载均衡公网IP<br/>访问Jenkins Master。</li> </ul> | 说明<br>jenkins/jenkins:lts表示Jenkins<br>LTS版本的Docker镜像。LTS版本<br>是Jenkins官方提供的长期支持的<br>版本镜像,相对稳定,并且会在<br>更长时间内接受安全更新和bug<br>修复,通常适用于需要稳定环境<br>的生产系统,更多信息请参见<br>LTS Release Line。 |

| 步骤                               | 说明                                                                                                    | 关联镜像                                                                                                    |
|----------------------------------|----------------------------------------------------------------------------------------------------|----------------------------------------------------------------------------------------------------|
| 在Jenkins界面中<br>配置Jenkins         | • 在Jenkins界面安装<br>Kubernetes的插件。                                                                                                    | Jenkins Agent工作负载需要使<br>用3个镜像:                                                                                                    |
| Agent                            | <ul> <li>在Cloud中配置集群信息,<br/>用于连接集群。</li> <li>在Cloud中配置Pod<br/>Template,作为后续在集群<br/>中动态创建Agent Pod的模<br/>板。</li> </ul>                                                                                                    | <ul> <li>jenkins/inbound-<br/>agent:latest:用于连接<br/>Jenkins Agent和Jenkins<br/>Master,保证任务的连续<br/>执行。</li> <li>maven:3.8.1-jdk-8:用于<br/>执行Pipeline中的打包任<br/>务。</li> <li>gcr.io/kaniko-project/<br/>executor:v1.23.2-debug:<br/>用于在容器内构建和推送<br/>Docker镜像。</li> </ul> |
| 在Jenkins界面中<br>构建并执行<br>Pipeline | <ul> <li>在Jenkins界面编写Pipeline<br/>脚本,定义整个任务的自动<br/>化流程,并将任务编译成<br/>Jenkins Master能够理解的<br/>语言。</li> <li>Jenkins Master负责协调整<br/>个流水线的执行过程,通过<br/>Kubernetes插件在集群中动<br/>态创建Jenkins Agent(Pod<br/>形式呈现),并将任务分发<br/>给Jenkins Agent处理。任务<br/>完成后,Jenkins Agent自动<br/>销毁。</li> <li>在本示例中,Pipeline的任务内<br/>容是从代码仓中拉取代码,将<br/>代码打包成镜像,并推送到<br/>SWR镜像仓库中。</li> </ul> | 推送至SWR的镜像:<br>tomcat。                                                                                                    |

# 1.2 资源和成本规划

本示例涉及的资源及资源之间的关系请参见<mark>图1-3和表1-3</mark>。

#### **图 1-3** 方案架构

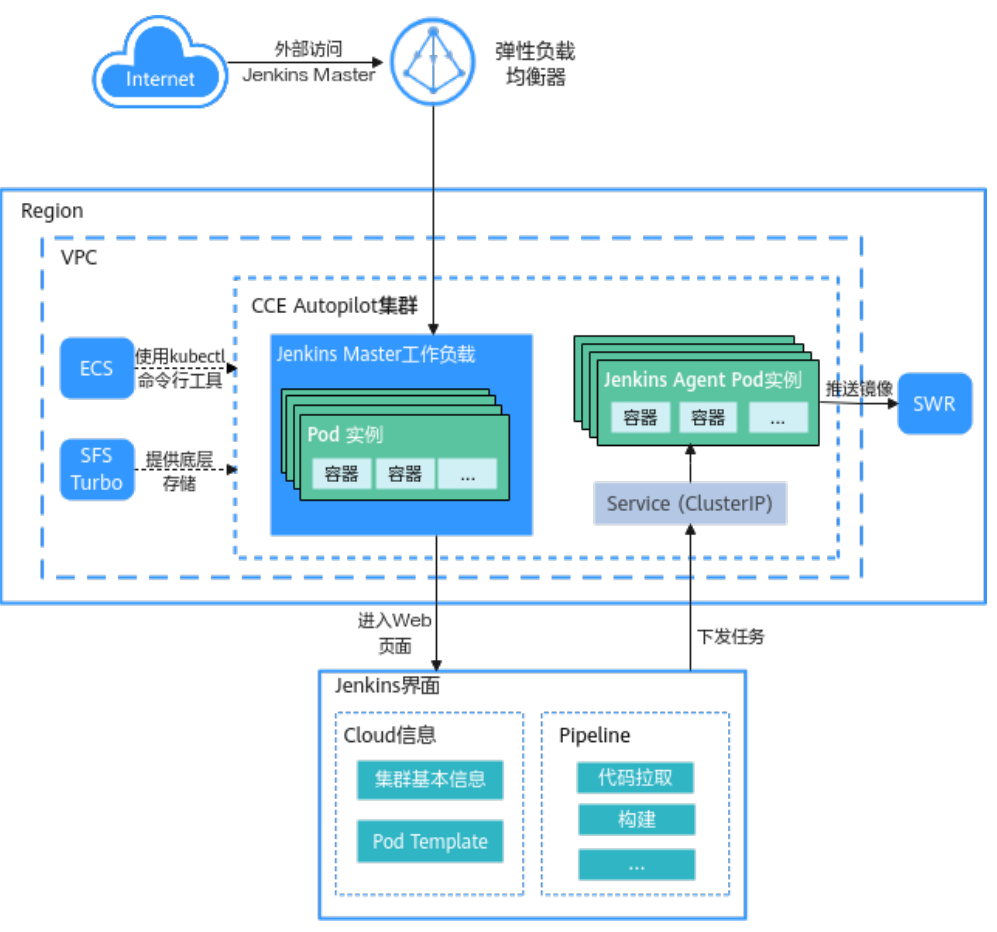

#### 表 1-3 资源和成本规划

| 资源                  | 资源规格                                                                                                    | 说明                                                          |
|---------------------|----------------------------------------------------------------------------------------------------|-------------------------------------------------------------|
| CCE Autopilot<br>集群 | <ul> <li>集群类型:CCE<br/>Autopilot集群</li> <li>计费模式:按需计费</li> <li>集群版本:v1.28</li> <li>插件选择:CoreDNS<br/>域名解析、<br/>Kubernetes Metrics<br/>Server</li> </ul> | 需要创建1个集群。<br>涉及集群管理和终端节点等费用,具体<br>请参见 <mark>集群计费说明</mark> 。 |

| 资源                        | 资源规格                                                                                                    | 说明                                                                                                    |
|---------------------------|----------------------------------------------------------------------------------------------------|----------------------------------------------------------------------------------------------------|
| Pod实例                     | Jenkins Master:<br>• CPU: 4Cores<br>• 内存: 4Gi<br>• 存储: 30GiB<br>Jenkins Agent:<br>• CPU: 0.5Cores<br>• 内存: 1Gi<br>• 存储: 30GiB                                                                                              | 需要创建2个Pod,即Jenkins Master和<br>Jenkins Agent。两个Pod的具体作用如下:<br>• Jenkins Master主要负责任务调度和<br>系统管理。<br>• Jenkins Agent负责执行具体的构建<br>任务。<br>涉及Pod费用,具体请参见 <mark>集群计费说</mark><br>明。                           |
| 弹性云服务器<br>ECS             | <ul> <li>计费模式:按需计费</li> <li>虚拟机节点类型:通用计算增强型</li> <li>节点规格:2vCPUs 4GiB</li> <li>操作系统:CentOS7.6</li> <li>系统盘:40GiB 通用型SSD</li> <li>弹性公网IP: <ul> <li>共享类型:独享</li> <li>计费方式:按流量计费</li> <li>带宽大小:5Mbit/s</li> </ul> </li> </ul> | 需要创建1台ECS,并与集群处于同一<br>VPC。ECS用于以kubectl命令行的方式<br>向集群下发创建工作负载、持久化存储<br>卷(PV)、持久化存储卷声明(PVC)<br>和密钥等资源的命令。相关资源创建完<br>成后可以及时删除,避免产生额外的费<br>用。删除后并不影响Jenkins的使用。<br>涉及ECS的配置费用和弹性公网IP流量<br>费用,具体请参见ECS计费说明。 |
| 高性能弹性文<br>件服务SFS<br>Turbo | <ul> <li>计费模式:按需计费</li> <li>类型: 40MB/s/TiB</li> <li>容量: 1.2TB</li> </ul>                                                                                                    | 需要创建1个SFS Turbo。SFS Turbo为<br>集群提供底层存储资源,支持创建存储<br>卷(PV)和存储卷声明(PVC),为工<br>作负载提供持久化存储。<br>涉及SFS Turbo的使用费用,具体请参<br>见SFS Turbo计费说明。                                                                      |
| 弹性负载均衡<br>ELB             | <ul> <li>计费模式:按需计费</li> <li>实例规格:独享型</li> <li>公网带宽:按流量计费</li> <li>带宽: 5Mbit/s</li> </ul>                                                                                                    | 需要创建1个ELB。ELB用于创建负载均<br>衡类Service,使外部浏览器可以直接<br>访问工作负载。<br>涉及ELB的使用费用,具体请参见ELB<br>计费说明。                                                                                                    |
| 容器镜像服务<br>SWR(共享<br>版)    | -                                                                                                    | 需要创建1个组织。SWR用于存放 <mark>在</mark><br>Jenkins界面中构建并执行Pipeline中<br>创建的镜像。<br>不涉及费用。                                                                                                    |

# 1.3 实施步骤

## 1.3.1 在 CCE Autopilot 集群中部署 Jenkins Master

在CCE Auotpilot集群中安装部署Jenkins Master(无状态工作负载 ),负责管理任 务 。

#### 🛄 说明

本示例中使用的Jenkins版本为2.440.2,Jenkins界面中的词条可能因版本不同而存在一些差异, 截图仅供参考。

#### 准备工作

- 购买一个CCE Autopilot集群,具体操作请参见购买CCE Autopilot集群。
- 购买一台Linux系统的ECS虚拟机,该ECS与集群处于同一VPC,并绑定弹性公网 IP,具体操作请参见快速购买和使用Linux ECS。此外,该ECS还需配备kubectl命 令并通过kubectl连接集群。
- 创建一个状态可用的高性能弹性文件服务(SFS Turbo),且该SFS Turbo与集群 处于同一VPC,具体操作请参见创建文件系统。
- 在SWR中创建一个组织,并且该组织与集群处于同一区域,具体操作请参见创建 组织。

#### 在 CCE Autopilot 集群中部署 Jenkins Master

- 步骤1 登录ECS虚拟机,具体操作请参见通过CloudShell登录Linux ECS。
- **步骤2** 创建SFS Turbo类型的持久化存储卷(PV)和持久化存储卷声明(PVC),供Jenkins Master存储持久化数据。
  - 1. 执行以下命令,创建一个名为pv-jenkins-master.yaml的YAML文件,用于创建 PV,文件名称可自定义。

#### 🛄 说明

```
Linux文件命名支持字母、数字、下划线和连字符,但不能包含斜杠(/)和空字符
(\0)。文件名区分大小写,建议避免使用特殊字符,如空格、问号(?)和星号(*)
等,以提高兼容性。
```

vim pv-jenkins-master.yaml

```
文件内容如下,本示例仅涉及必要参数,更多参数信息请参见通过静态存储卷使
用已有SFS Turbo。
```

```
apiVersion: v1
kind: PersistentVolume
metadata:
annotations:
pv.kubernetes.io/provisioned-by: everest-csi-provisioner # 指定存储驱动,固定为everest-csi-
provisioner
name: pv-jenkins-master # PV的名称,可自定义
spec:
accessModes:
- ReadWriteMany # 访问模式,SFS Turbo必须为ReadWriteMany
capacity:
storage: 500Gi # PV申请容量大小
csi:
```

driver: sfsturbo.csi.everest.io # 挂载依赖的存储驱动,固定为sfsturbo.csi.everest.io fsType: nfs # 指定存储类型,固定为nfs volumeHandle: *ea8a59b6-485c-xxx* # SFS Turbo的ID volumeAttributes: everest.io/share-export-location: *ea8a59b6-485c-xxx.sfsturbo.internal:/* # SFS Turbo的共享路径 persistentVolumeReclaimPolicy: Retain # 回收策略 storageClassName: *csi-sfsturbo* # SFS Turbo存储类名称

输入完成后,按Esc键退出编辑,输入:wq保存。

#### 表 1-4 关键参数说明

| 参数                                           | 示例                                                            | 描述                                                                                                    |
|----------------------------------------------|---------------------------------------------------------------|----------------------------------------------------------------------------------------------------|
| name                                         | pv-<br>jenkins<br>-<br>master                                 | 表示PV的名称,可自定义。<br>PV名称长度范围为1-64个字符,支持使用小写字母、<br>数字和中划线(-),且中划线不可位于开头或结尾。                                                                                                    |
| accessMod<br>es                              | ReadW<br>riteMa<br>ny                                         | 表示访问模式,SFS Turbo固定为ReadWriteMany。                                                                                                    |
| storage                                      | 500Gi                                                         | 表示PV申请容量,单位为Gi。                                                                                                    |
| volumeHan<br>dle                             | ea8a59<br>b6-485<br>c-xxx                                     | 表示SFS Turbo的ID。<br>获取方法:在CCE控制台,单击左上角,单击"存<br>储 > 弹性文件服务 SFS",左侧导航栏单击"SFS<br>Turbo > 文件系统列表"。在列表中单击对应的SFS<br>Turbo文件存储名称,在"基本信息"页签中复制<br>"ID"后的内容即可。                                             |
| everest.io/<br>share-<br>export-<br>location | ea8a59<br>b6-485<br>c-<br>xxx.sfs<br>turbo.i<br>nterna<br>l:/ | 表示SFS Turbo的共享路径,是用于共享存储的目录。<br>多个Pod可以通过网络访问该路径,从而共享同一存储资源。<br>获取方法:在CCE控制台,单击左上角 ,单击"存储 > 弹性文件服务 SFS",左侧导航栏单击"SFS<br>Turbo > 文件系统列表"。在列表中单击对应的SFS<br>Turbo文件存储名称,在"基本信息"页签中复制"共<br>享路径"后的内容即可。 |
| persistentV<br>olumeRecla<br>imPolicy        | Retain                                                        | 表示PV的回收策略,仅支持Retain回收策略。<br>Retain:删除PVC,PV资源与底层存储资源均不会被<br>删除,需要手动删除回收。PVC删除后PV资源状态为<br>"已释放(Released )",不能直接再次被PVC绑定<br>使用。                                                                    |
| storageClas<br>sName                         | csi-<br>sfsturb<br>o                                          | 表示SFS Turbo的存储类名称。<br>本示例中使用系统内置存储类,名称固定为csi-<br>sfsturbo。                                                                                                    |

2. 执行以下命令,创建PV。

kubectl create -f pv-jenkins-master.yaml

回显如下,表示名为pv-jenkins-master的PV已创建。

persistentvolume/pv-jenkins-master created

 执行以下命令,创建一个名为pvc-jenkins-master.yaml的YAML文件,用于创建 PVC,文件名称可自定义。 vim pvc-jenkins-master.yaml

文件内容如下,本示例仅涉及必要参数,更多参数信息请参见通过静态存储卷使用已有SFS Turbo。

```
apiVersion: v1
kind: PersistentVolumeClaim
metadata:
name: pvc-jenkins-master # PVC的名称,可自定义
namespace: default # 指定命名空间,需要与工作负载处于同一命名空间
annotations:
 volume.beta.kubernetes.io/storage-provisioner: everest-csi-provisioner # 指定存储驱动,固定为
everest-csi-provisioner
spec:
accessModes:
- ReadWriteMany
                        # 访问模式, SFS Turbo必须为ReadWriteMany
resources:
 requests:
  storage: 500Gi
                       # PVC申请容量大小,与PV的容量保持一致
storageClassName: csi-sfsturbo # SFS Turbo存储类名称,必须与PV的存储类一致
volumeName: pv-jenkins-master # 关联的PV的名称
```

```
输入完成后,按Esc键退出编辑,输入:wq保存。
```

#### **表 1-5** 关键参数说明

| 参数                   | 示例                     | 描述                                     |
|----------------------|------------------------|----------------------------------------|
| name                 | pvc-jenkins-<br>master | 表示PVC的名称,可自定义。<br>PVC名称长度范围为1-64个字符,支持 |
|                      |                        | 使用小写字母、数字和中划线(-),且中<br>划线不可位于开头或结尾。    |
| namespace            | default                | 表示命名空间,需要与工作负载处于同<br>一命名空间。            |
| accessModes          | ReadWriteMany          | 表示访问模式,SFS Turbo固定为<br>ReadWriteMany 。 |
| storage              | 500Gi                  | 表示PVC申请容量,单位为Gi。<br>必须与1中PV申请容量一致。     |
| storageClassNa<br>me | csi-sfsturbo           | 表示存储类名称。<br>必须与1中PV的存储类一致。             |
| volumeName           | pv-jenkins-<br>master  | 表示关联的PV名称。<br>必须与1中PV名称一致。             |

4. 执行以下命令,创建PVC。

kubectl create -f *pvc-jenkins-master.yaml* 

回显如下,表示名为pvc-jenkins-master的PVC已创建。

persistentvolumeclaim/pvc-jenkins-master created

5. PV和PVC创建完成后会自动绑定,本步骤用于检查PV和PVC是否绑定成功,绑定 成功后才能在Pod中挂载PVC。当PV和PVC都为绑定状态时,可以认为二者绑定成 功。 首先,利用以下命令检查PV状态。 kubectl get pv

回显结果如下,STATUS为Bound,说明PV为绑定状态。

NAME CAPACITY ACCESS MODES RECLAIM POLICY STATUS CLAIM STORAGECLASS REASON AGE

pv-jenkins-master 500Gi RWX Retain **Bound** default/pvc-jenkins-master csisfsturbo 88s

其次,利用以下命令检查PVC状态。

kubectl get pvc

回显结果如下,STATUS为Bound,说明PVC为绑定状态。

NAME STATUS VOLUME CAPACITY ACCESS MODES STORAGECLASS AGE pvc-jenkins-master **Bound** pv-jenkins-master 500Gi RWX csi-sfsturbo 61s

该步骤创建的PV和PVC都为绑定状态,可以认为二者绑定成功。

步骤3 利用jenkins/jenkins:lts镜像创建无状态工作负载jenkins-master,并挂载步骤2.4中创建的PVC。

#### 🛄 说明

本示例使用jenkins/jenkins:lts镜像, jenkins/jenkins:lts表示Jenkins LTS版本的Docker镜像。LTS 版本是Jenkins官方提供的长期支持的版本镜像,相对稳定,并且会在更长时间内接受安全更新和bug修复,通常适用于需要稳定环境的生产系统,更多信息请参见LTS Release Line。

本示例将Jenkins Master部署为无状态工作负载。Jenkins Master核心功能在于管理和调度任务,不依赖于持久化数据,因此将其设置为无状态工作负载能够提高系统的灵活性和可伸缩性。 您可以根据需要选择不同的镜像和工作负载类型。

1. 执行以下命令,创建名为jenkins-master的YAML文件,用于创建jenkins-master 工作负载,文件名称可自定义。 vim *jenkins-master.yaml* 

文件内容如下,本示例仅涉及必要参数,更多参数信息请参见<mark>创建无状态负载</mark> ( Deployment )。

| apiVersion: apps/v1                                          |
|--------------------------------------------------------------|
| kind: Deployment                                             |
| metadata                                                     |
| name: <i>jenkins-master </i>                                 |
| spec:                                                        |
| replicas: 1 # Pod实例的个数                                       |
| selector:                                                    |
| matchLabels: #工作负载的标签选择器,用于匹配所选择的Pod,确保创建的Deployment可以正确地    |
|                                                              |
| app: Jenkins-master                                          |
| implate.                                                     |
|                                                              |
| labels: # 指定POQ头例的标金,需要与工作贝载的MatchLabels一致,确体创建的POQ头例反       |
| Depito/mentus统一管理                                            |
| app: Jenkins-master                                          |
| spec:                                                        |
| containers:                                                  |
| - name: container-i                                          |
| Image: Jenkins/Jenkins:tts #使用Jenkins/Jenkins:tts視像          |
| resources: #用于配直谷器的资源限制和请求                                   |
| limits: #表示容器可使用的最大资源量                                       |
| cpu: '4'                                                     |
| memory: 4Gi                                                  |
| requests: #表示容器启动时所需的资源量                                     |
| сри: '4'                                                     |
| memory: 4Gi                                                  |
| volumeMounts: # 指定容器挂载的卷                                     |
| - name: <i>pvc-jenkins-master</i>                            |
| mountPath: /var/jenkins_home # 挂载路径,一般设置为"/var/jenkins_home" |
| volumes: # 用于定义Pod使用的存储卷,对应一个已创建的PVC                         |

 name: *pvc-jenkins-master* # 定义卷的名称,可自定义 persistentVolumeClaim: claimName: *pvc-jenkins-master* # 指定要使用的PVC imagePullSecrets:
 name: default-secret

#### 输入完成后,按Esc键退出编辑,输入:wq保存。

2. 执行以下命令,创建无状态工作负载jenkins-master。 kubectl create -f *jenkins-master.yaml* 

回显如下:

deployment/jenkins-master created

3. 检查无状态工作负载jenkins-master是否创建成功,即检查该工作负载创建的Pod 的STATUS是否为Running。

kubectl get pod

回显结果如下,Name为jenkins-master-xxx的Pod的STATUS皆为Running,说明 无状态工作负载jenkins-master创建成功。

NAME READY STATUS RESTARTS AGE jenkins-master-6f65c7b8f7-255gn 1/1 Running 0 72s

步骤4 创建服务 (Service), 用来访问Jenkins Master。

Jenkins容器镜像有两个端口:8080和50000,需要分别配置。其中8080端口供Web登录使用,50000端口供Jenkins Master和Jenkins Agent连接使用。本示例需要创建两个Service,相关信息请参见表1-6。

#### 🗀 说明

本示例中,后续步骤创建的Jenkins Agent均与Jenkins Master处于同一集群,因此Jenkins Agent使用ClusterIP类型的Service。

当Jenkins的Web界面需要与Jenkins Agent通信时,Jenkins Agent连接的地址还需要开放8080 端口。在本示例中,ClusterIP类型的Service同时开放8080和50000端口。

如果Jenkins Agent需要跨集群或使用公网连接Jenkins Master,请自行选择合适的Service类型。

| Service<br>类型                      | 作用                                     | 基本参数                                                                                                    |
|------------------------------------|----------------------------------------|----------------------------------------------------------------------------------------------------|
| 负载均<br>衡<br>(Load<br>Balance<br>r) | 用于提供Web的外<br>部访问(公网访<br>问 )            | <ul> <li>Service名称: jenkins-web(可自定义)</li> <li>容器端口: 8080</li> <li>访问端口: 8080</li> </ul>                                             |
| 集群内<br>访问<br>(Clust<br>erIP)       | 用于Jenkins Agent<br>连接Jenkins<br>Master | <ul> <li>Service名称: jenkins-agent(可自定义)</li> <li>容器端口1:8080</li> <li>访问端口1:8080</li> <li>容器端口2:50000</li> <li>访问端口2:50000</li> </ul> |

表 1-6 Service

1. 执行以下命令,创建名为jenkins-web的YAML文件,用于创建负载均衡类型的 Service,文件名称可自定义。 本示例基于自动创建的弹性负载均衡器(ELB)创建Service,如果您想使用已有的ELB创建Service,请参见通过kubectl命令行创建-使用已有ELB。 vim *jenkins-web.yaml* 

文件内容如下,本示例仅涉及必要参数,更多参数信息请参见通过kubectl命令行 创建-自动创建ELB。

```
apiVersion: v1
kind: Service
metadata:
name: jenkins-web # Service名称,可自定义
 namespace: default # 指定命名空间
labels:
  app: jenkins-web # 指定Service的标签
 annotations: # 自动创建ELB
  kubernetes.io/elb.class: performance # 指定ELB类型,仅支持独享型负载均衡,即performance
  kubernetes.io/elb.autocreate: '{
   "type": "public",
   "bandwidth_name": "cce-bandwidth-xxx",
   "bandwidth_chargemode": "traffic",
   "bandwidth_size": 5,
   "bandwidth sharetype": "PER",
   "eip_type": "5_bgp",
   "available_zone": ["cn-east-3a"
   1,
   "l4_flavor_name": "L4_flavor.elb.s1.small"
 }'
spec:
selector: # 用于选择需要绑定的Pod实例
  app: jenkins-master
 ports:
         # 定义Service的端口信息
 - name: cce-service-0
  targetPort: 8080 # Service访问目标Pod的端口,与Pod中运行的应用密切相关
  port: 8080 # 外部访问Service的端口,也是负载均衡上的监听端口
  protocol: TCP
 type: LoadBalancer # Service的类型, LoadBalancer表示负载均衡类型的服务Service
```

```
输入完成后,按Esc键退出编辑,输入:wq保存。
```

#### 表 1-7 kubernetes.io/elb.autocreate 字段关键参数说明

| 参数                               | 示例                        | 描述                                                                                                    |
|----------------------------------|---------------------------|----------------------------------------------------------------------------------------------------|
| type                             | public                    | 表示ELB的网络类型,公网或者私网。<br>- public:公网型ELB,需要绑定弹性公网IP,允<br>许公网和私网访问。<br>- inner:私网型ELB,不需要绑定弹性公网IP,只<br>允许私网访问。<br>由于该Service用于提供Web的外部访问(公网访<br>问),因此需要设置为public。 |
| bandwi<br>dth_na<br>me           | cce-<br>bandwidth-<br>xxx | 表示带宽的名称,默认值为:cce-bandwidth-<br>xxx,"xxx"可自定义。<br>取值范围:只能由中文、英文字母、数字、下划<br>线、中划线和点组成,且长度范围为1-64个字符。                                                            |
| bandwi<br>dth_cha<br>rgemod<br>e | traffic                   | 表示带宽付费模式。<br>– bandwidth:按固定的带宽计费。<br>– traffic:按实际消耗的流量计费。                                                                                                   |

| 参数                          | 示例                         | 描述                                             |
|-----------------------------|----------------------------|------------------------------------------------|
| bandwi<br>dth_size          | 5                          | 表示带宽大小,默认1Mbit/s~2000Mbit/s,请根据<br>区域带宽支持范围设置。 |
|                             |                            | 调整带宽时的最小单位会根据带宽范围不同存在差<br>异,只能选择最小单位的整数倍设置带宽。  |
|                             |                            | – 小于等于300Mbit/s:默认最小单位为1Mbit/s。                |
|                             |                            | – 300Mbit/s~1000Mbit/s:默认最小单位为<br>50Mbit/s。    |
|                             |                            | - 大于1000Mbit/s:默认最小单位为500Mbit/s。               |
| bandwi<br>dth_sha<br>retype | PER                        | 表示带宽共享方式,仅支持PER,即为独享带宽。                        |
| eip_type                    | 5_bgp                      | 表示弹性公网IP类型。                                    |
|                             |                            | – 5_bgp:全动态BGP。                                |
|                             |                            | - 5_sbgp:静态BGP。                                |
| availabl<br>e_zone          | cn-east-3a                 | 表示负载均衡所在可用区,独享型负载均衡器独有<br>字段。                  |
|                             |                            | 可以通过查询可用区列表获取所有支持的可用区。                         |
| l4_flavo<br>r_name          | L4_flavor.elb.<br>s1.small | 表示四层负载均衡实例规格名称,独享型负载均衡<br>器独有字段。               |
|                             |                            | 可以通过查询规格列表获取所有支持的类型。                           |

2. 执行以下命令,创建负载均衡类型的Service,用于提供Web的外部访问。 kubectl create -f *jenkins-web.yaml* 

回显如下:

service/jenkins-web created

3. 创建名为jenkins-agent的YAML文件,用于创建集群内访问类型的Service,文件 名称可自定义。

vim *jenkins-agent.yaml* 

```
文件内容如下,本示例仅涉及必要参数,更多参数信息请参见<mark>集群内访问</mark>
(ClusterIP)。
```

| apiVersion: v1<br>kind: Service<br>metadata:                                                              |                                              |
|----------------------------------------------------------------------------------------------------|----------------------------------------------|
| name: <i>jenkins-ager</i><br>namespace: <i>default</i><br>labels:                                         | it # Service名称,可自定义<br># 指定命名空间              |
| app: jenkins-agent                                                                                        |                                              |
| spec:                                                                                                    |                                              |
| ports: # 定义Servi                                                                                          | ice的端口信息                                     |
| - name: service0                                                                                          | # 端口1:用于保证Web的外部访问地址和Agent访问地址一致             |
| port: 8080                                                                                                | # 内部访问Service的端口                             |
| protocol: TCP                                                                                             | #访问Service的协议,支持TCP和UDP                      |
| targetPort: 8080                                                                                          | # Service访问目标容器的端口,此端口与容器中运行的应用强相关           |
| <ul> <li>name: service1</li> <li>port: 50000</li> <li>protocol: TCP</li> <li>targetPort: 50000</li> </ul> | # 端口2:用于Master和Agent连接使用                     |
| selector:                                                                                                 | # 标签选择器,Service通过标签选择Pod,将访问Service的流量转发给Pod |
|                                                                                                    |                                              |

```
app: jenkins-master
```

type: ClusterIP # Service的类型,ClusterIP表示在集群内访问类型的Service

输入完成后,按Esc键退出编辑,输入:wq保存。

4. 执行以下命令,创建集群内访问类型的Service,用于Agent连接Master。 kubectl create -f *jenkins-agent.yaml* 

回显如下:

service/jenkins-agent created

 检查上述服务是否创建成功。 kubectl get svc
 回显如下,可以通过"负载均衡公网IP: 8080"登录Jenkins,即 "xx.xx.xx:8080"。

 NAME
 TYPE
 CLUSTER-IP
 EXTERNAL-IP
 PORT(S)
 AGE

 jenkins-agent
 ClusterIP
 10.247.22.139
 <none>
 8080/TCP,50000/TCP
 34s

 jenkins-web
 LoadBalancer
 10.247.76.78
 xx.xx.xxx,192.168.0.239
 8080:31694/TCP
 15m

 kubernetes
 ClusterIP
 10.247.0.1
 <none>
 443/TCP
 3h3m

#### 步骤5 登录并初始化Jenkins。

- 1. 在浏览器中输入"负载均衡公网IP: 8080",打开jenkins配置界面。
- 2. 初次访问时界面会提示获取初始管理员密码,该密码可在jenkins的Pod中获取, 具体步骤如下。
  - a. 返回ECS,输入以下命令查找Pod名称。 kubectl get pod|grep jenkins-master 回显如下,其中"jenkins-master-6f65c7b8f7-255gn"即为Pod名称。 jenkins-master-6f65c7b8f7-255gn 1/1 Running 0 144m
  - b. 输入以下命令进入"jenkins-master-6f65c7b8f7-255gn"内部。 kubectl exec -it *jenkins-master-6f65c7b8f7-255gn -- /bin/sh*
  - c. 输入以下命令获取初始管理员密码。 cat /var/jenkins\_home/secrets/initialAdminPassword
- 3. 首次登录时选择安装推荐的的插件即可,并根据界面提示创建一个管理员。完成 初始配置后,即可进入Jenkins界面。

#### 图 1-4 首次登录页面

新手入门

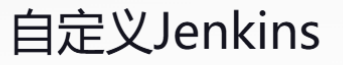

插件通过附加特性来扩展Jenkins以满足不同的需求。

#### 安装推荐的插件

#### 选择插件来安装

安装Jenkins社区推荐的插 件。 选择并安装最适合的插件。

#### 图 1-5 Jenkins 界面

| 🏘 Jenkins                                                 | Q. Search (CTRL+K) ③ 🗘 1 🕐 2                                                                                                    | ( admin ∨ ⊖ log out   |
|-----------------------------------------------------------|----------------------------------------------------------------------------------------------------|-----------------------|
| Dashboard >                                               |                                                                                                    |                       |
| + New Item<br>& People<br>Build History<br>Manage Jenkins | Welcome to Jenkins!<br>This page is where your Jenkins Jobs will be displayed. To get started, you can s<br>distributed builds or start building a software project.<br>Start building your software project | Add description et up |
|                                                           | Create a job                                                                                                    | +                     |
| Build Queue V<br>No builds in the queue.                  | Set up a distributed build                                                                                                    |                       |
| Build Executor Status                                     | Set up an agent                                                                                                    | Ţ.                    |
| 1 idle                                                    | Configure a cloud                                                                                                    | 4                     |
| 2 idle                                                    | Learn more about distributed builds                                                                                                    | 0                     |

----结束

# 1.3.2 在 Jenkins 界面中配置 Jenkins Agent

在本章中,您需要完成以下部分:

- 在Jenkins界面中安装Kubernetes的插件,并在Cloud中配置集群信息用于连接集群。
- 在Cloud中配置Pod Template,作为后续在集群中动态创建Agent Pod的模板。

在执行上述安装和配置步骤前,请先完成集群的准备工作。

#### 集群的准备工作

在配置Jenkins Agent之前,集群侧需要提前进行一些操作,用来支持Jenkins Agent的 后续配置。

步骤1 返回CCE控制台,单击对应集群名称,在"总览"界面的右侧"连接信息"模块,单击"配置",下载kubectl配置文件,作为Jenkins连接集群的凭证。

#### **图 1-6** 连接信息

| 连接信息    |                                                                                         |
|---------|-----------------------------------------------------------------------------------------|
| 内网地址    | mail/benagion-law-res-feller-affilter-institutional in cash 3 million-second and 5446 🔿 |
| 公网地址    | 绑定                                                                                      |
| kubectl | 配置                                                                                      |
| 证书认证    | X509 证书 下载                                                                              |

**步骤2** 在集群控制台左侧导航栏中单击"存储",在右上角单击"创建存储卷声明 PVC"。 在"创建存储卷声明 PVC"界面输入以下参数,单击"创建"。创建PVC,用于持久 化存储Jenkins Agent完成任务过程中产生的数据。

×

#### 🛄 说明

在CCE控制台中,极速文件存储表示SFS Turbo类型存储。

#### 图 1-7 创建 PVC

| 创建存储卷声明 | PVC YAML创建            |           |        |           |
|---------|-----------------------|-----------|--------|-----------|
| 存储卷声明类型 | 文件存储                  | 对象存储      | 极速文件存储 |           |
| PVC 名称  | jenkins-agent         |           |        |           |
| 命名空间    | default               |           |        |           |
| 创建方式    | 已有存储卷 PV              | 新建存储卷 PV  | 0      |           |
| 极速文件存储  | sfs-turbo-TEST (更换    | $\supset$ |        |           |
| PV名称    | pv-efs- jenkins-agent |           |        |           |
| 访问模式    | ReadWriteMany         | 0         |        |           |
| 回收策略    | Retain                | 0         |        |           |
| 挂载参数    | 键                     | = 值       | 确认     | 添加 查阅参数详情 |

- 存储卷声明类型:极速文件存储
- PVC名称: jenkins-agent
- 创建方式:新建存储卷 PV
- 极速文件存储:选择步骤2中使用的极速文件存储
- PV名称: pv-efs-jenkins-agent
- **步骤3** 返回ECS,依次执行下述命令,创建具有SWR认证信息的Secret,作为后续向SWR推送 镜像的凭证。
  - 下载jq命令,用于处理和操作JSON数据,支持查询、筛选、修改和格式化等功能。以下命令以CentOS 7.6操作系统为例。 yum install jq
  - 2. 执行以下命令,创建docker-registry类型的Secret,用于存储SWR的认证信息。同时,提取并解码SWR的认证信息,保存至/tmp/config.json文件中。
    - docker-server:填写SWR的镜像仓库地址,格式为swr.[区 域].myhuaweicloud.com。
      - 获取方式:需要先获取不同区域对应的值,请参见**地区和终端节点**。随后将 swr.[区域].myhuaweicloud.com中的[区域]替换为对应值即可,如华东-上海 一:swr.cn-east-3.myhuaweicloud.com。
    - docker-username:填写SWR登录指令中的用户名。

获取方式:登录**SWR控制台**,"总览"界面右上角单击"登录指令",查看 临时登录指令页签中命令,命令中-u后的内容即为用户名。

docker-password:填写SWR登录指令中的密码。
 获取方式:登录指令的命令中-p后的内容即为密码。

#### 🛄 说明

临时登录指令有效期为6小时,过期后需要重新配置。 您可以在"登录指令"界面中选择"长期有效登录指令",根据页面提示配置相关信 息,获取"长期有效登录命令",进而获得用户名和密码。

图 1-8 获取 docker-username 和 docker-password

#### 登录指令

关闭

 $\times$ 

kubectl create secret docker-registry swr-secret \

--docker-server=https://swr.xxx.myhuaweicloud.com \

- --docker-username=*xxx* \
- --docker-password=*xxx* \
- --dry-run=client -o json | jq -r '.data.".dockerconfigjson"' | base64 -d > /tmp/config.json
- 利用/tmp/config.json文件创建一个generic类型的Secret,该Secret可以直接挂载 在后续创建的Jenkins Agent的Pod实例中。 kubectl create secret generic swr-secret --from-file=/tmp/config.json -n *default*

#### ----结束

#### 在 Jenkins 界面中配置 Cloud 信息

**步骤1** 返回Jenkins界面,在左侧导航栏中单击"Manage Jenkins",选择"System Configuration > Plugins > Available plugins",在"Available plugins"页签中查找 并安装"Kubernetes"插件。安装"Kubernetes"插件,用于在集群中动态创建 Jenkins Agent(Pod形式呈现),并在每次构建完成后销毁Pod。

本示例中安装的插件版本为Kubernetes pluginVersion: 4295.v7fa\_01b\_309c95, 插件版本可能随时间变化发生变动,请您自行选择。此外,您可以根据需要安装其他 插件,如Kubernetes CLI Plugin(允许为Job配置kubectl工具,与Kubernetes集群进 行交互)等。

#### 图 1-9 查找"Kubernetes"插件

| 🏘 Jenkins                                                    |                              | Q Search (CTRL+K) ⑦                                                                                                    | 0 🕐 2            | $\textcircled{ admin }  \lor  \boxdot  log out $ |
|--------------------------------------------------------------|------------------------------|----------------------------------------------------------------------------------------------------|------------------|--------------------------------------------------|
| Dashboard $\rightarrow$ Manage Jenkins $\rightarrow$ Plugins |                              |                                                                                                    |                  |                                                  |
| Plugins                                                      | Q Kub                        | ernetes                                                                                                    |                  | 🖞 Install 🗸 🖒                                    |
| 🕁 Updates                                                    | Install                      | Name ↓                                                                                                    |                  | Released                                         |
| O Available plugins                                          | 0                            | Kubernetes 4295.v7fa_01b_309c95                                                                                         |                  |                                                  |
| 分 Installed plugins                                          |                              | Cloud Providers Cluster Management kubernetes Agent Management<br>This plugin integrates Jenkins with Kubernetes        |                  | 19 days ago                                      |
| Advanced settings                                            | Kubernetes C<br>Kubernetes C | Kubernetes Client API 6.10.0-240.v57880ce8b_0b_2                                                                        |                  |                                                  |
| ₩ Download progress                                          |                              | kubernetes Library plugins (for use by other plugins)<br>Kubernetes Client API plugin for use by other Jenkins plugins. | 9 mo 13 days ago | 9 mo 13 days ago                                 |
|                                                              |                              | Kubernetes Credentials 190.v03c305394deb_<br>kubernetes credentials<br>Common classes for Kubernetes credentials        |                  | 1 mo 18 days ago                                 |

**步骤2** 在当前界面左上方路径中单击"Manage Jenkins",单击"Security > Security"。在 "CSRF Protection"模块中勾选"Enable Proxy Compatibility",最下方单击 "Apply"。

#### 🛄 说明

开启"Enable Proxy Compatibility"的主要目的是避免"Error 403 No valid crumb was included in the request"错误。

Jenkins通过CSRF保护机制防止跨站请求伪造攻击。当用户执行敏感操作(如构建项目)时, Jenkins会要求提供有效的"crumb"。而在使用反向代理(如 Nginx 或 Apache)或负载均衡 器时,请求会从客户端转发到Jenkins服务器。这些代理和负载均衡器可能会修改请求头,导致 CSRF令牌(crumb)丢失或未能正确传递,从而引发"Error 403 No valid crumb was included in the request"错误。

启用"Enable Proxy Compatibility"后, Jenkins会采取一种容错机制,使其能够在代理环境下 能够正常处理传递的请求,确保CSRF令牌(crumb)能够正确通过代理传递并进行验证。

图 1-10 开启"Enable Proxy Compatibility"

| Crumb Issuer                 |   |
|------------------------------|---|
| Default Crumb Issuer         | ~ |
| Enable proxy compatibility ? |   |

**步骤3** 在当前界面左上方路径中单击"Manage Jenkins",单击"Security > Credentials",单击"Stores scoped to Jenkins > System > Global credentiials (unrestricted)",在右侧单击"Add Credentials",增加集群凭证。

在"New credentials"界面中,"Kind"选择"Secret file","Scope"选择 "Global (Jenkins, nodes, items, all child items, etc)","File"选择下载的kubectl 配置文件,其他参数保持默认,单击"Create"。

#### 图 1-11 上传凭证

| Jew credentials                                     |   |  |  |  |
|-----------------------------------------------------|---|--|--|--|
|                                                     |   |  |  |  |
| cret Re                                             | · |  |  |  |
| Toge 1                                              |   |  |  |  |
| Global (Jenkin, nodes, items, all child items, etc) | ~ |  |  |  |
| The                                                 |   |  |  |  |
| Bitter kubecontigyumi                               |   |  |  |  |
| 0.8                                                 |   |  |  |  |
|                                                     |   |  |  |  |
| Description 🛞                                       |   |  |  |  |
|                                                     |   |  |  |  |
|                                                     |   |  |  |  |

#### 步骤4 创建Cloud, Cloud用于配置集群信息,帮助Jenkins匹配到正确的集群。

 在当前界面左上方路径中单击"Manage Jenkins",单击
 "SystemConfiguration > Clouds",单击"New Cloud"创建新Cloud,并填写 Cloud基本信息。

| "Cloud name" | 输入Cloud名称,  | 名称可自定义, | "Type" | 勾选 |
|--------------|-------------|---------|--------|----|
| "Kubernetes" | ,单击"Create" | 0       |        |    |

#### 图 1-12 Cloud 基本信息

| Cloud name          |
|---------------------|
| ap-test             |
| Type  Kubernetes    |
| Copy Existing Cloud |
|                     |

## 2. 填写集群相关信息。

Create

| https://tubernetes.def.aut.nc.AusterSocaiA43                            |
|-------------------------------------------------------------------------|
| Use Jenkins Proxy (1)                                                   |
| ubertafa saver critificata kev (1)                                      |
| aenekez or o connaix ed. 🛞                                              |
|                                                                         |
|                                                                         |
| Disable https certificate check ()                                      |
| ubernetes Namespace                                                     |
| default                                                                 |
| pent Docker Registry 🛞                                                  |
|                                                                         |
| ) hject restricted PSS security context in agent container definition 🛞 |
| redentals                                                               |
| q =r(A, shifed) kubeconfigrami                                          |
| • Add -                                                                 |
| Int Connected to Kubernetes v1285-t0-280.36                             |
| Websolet 3                                                              |
| Direct Connection (*)                                                   |
| nine UR ?                                                               |
| http://10.247.22.1198080                                                |
| nios tune 1                                                             |
| 10.247.22.1395000                                                       |
| onector Timeut 🕐                                                        |
| \$                                                                      |
| See                                                                     |

#### 表 1-8 集群详细参数说明

| 参数                              | 示例                                               | 描述                                                                                                    |
|---------------------------------|--------------------------------------------------|----------------------------------------------------------------------------------------------------|
| Kubernet                        | https://                                         | 表示集群API Server地址。                                                                                                 |
| es URL                          | kubernetes.defaul<br>t.svc.cluster.local:<br>443 | 可直接填写"https://<br>kubernetes.default.svc.cluster.local:443",<br>该地址表示集群内部访问Kubernetes API<br>Server的标准DNS地址。      |
| Kubernet<br>es<br>Namespa<br>ce | default                                          | 表示动态创建的Jenkins Agent运行的命名空间。<br><b>说明</b><br>该命名空间需与 <mark>步骤3</mark> 创建的工作负载jenkins-<br>master所在命名空间一致。          |
| Credentia                       | xxx-                                             | 表示集群连接凭证。                                                                                                    |
| ls                              | kubeconfig.yaml                                  | 请选择 <mark>步骤</mark> 3中上传的连接凭证。                                                                                    |
|                                 |                                                  | <b>说明</b><br>选择凭证之后,请单击右侧"Test<br>Connection",查看是否能正常连接集群。<br>若左侧回显"Connected to Kubernetes xxx",<br>则说明集群能够正常连接。 |
| Jenkins                         | http://                                          | 表示Jenkins的访问路径。                                                                                                   |
| URL                             | 10.247.22.139:808<br>0                           | 请填写 <mark>步骤4</mark> 的集群内访问的IP地址,端口<br>号为8080。                                                                    |
| Jenkins<br>tunnel               | 10.247.22.139:500<br>00                          | 用于在Jenkins Master与Jenkins Agent之间<br>建立连接。<br>请填写 <mark>步骤4</mark> 的集群内访问的IP地址,端口                                 |
|                                 |                                                  | 号为50000。                                                                                                    |

- 3. 确保以上信息无误后,请单击"Save"。
- **步骤5** 配置Pod模板。通过该模板Jenkins能够在集群中按需创建Jenkins Agent的Pod实例, 并使用创建的Pod运行Jenkin任务。这些Pod是按需创建的,任务执行完毕后会被自动 销毁。
  - 1. 单击新配置的Cloud名称,单击"Pod Templates > Add a pod template"。
  - 2. 配置Pod模板基本参数。
    - Name:表示Pod模板的名称,可自定义,如jenkins-agent。
    - Namespace:表示创建Pod的命名空间,需要与Cloud中的命名空间一致,如 default。
    - 其他参数:您可以根据需要进行填写,本示例保持默认。

#### 图 1-14 Pod 模板基本参数

#### Pod template settings

| jenkins-agent          Namespace       ?         default                                                                                          | Name ?                                                    |
|----------------------------------------------------------------------------------------------------|-----------------------------------------------------------|
| Namespace   default     Labels   2   Usage ?      Only build jobs with label expressions matching this node     Pod template to inherit from ?    | jenkins-agent                                             |
| Namespace   default     Labels   Usage   ?     Only build jobs with label expressions matching this node     Pod template to inherit from     ?   |                                                           |
| default         Labels ?         Usage ?         Only build jobs with label expressions matching this node         Pod template to inherit from ? | Namespace ?                                               |
| Labels ? Usage ? Only build jobs with label expressions matching this node  Pod template to inherit from ?                                        | default                                                   |
| Labels ? Usage ? Only build jobs with label expressions matching this node  Pod template to inherit from ?                                        |                                                           |
| Usage ? Only build jobs with label expressions matching this node  Pod template to inherit from ?                                                 | Labels ?                                                  |
| Usage ? Only build jobs with label expressions matching this node  Pod template to inherit from ?                                                 |                                                           |
| Usage ? Only build jobs with label expressions matching this node  Pod template to inherit from ?                                                 |                                                           |
| Only build jobs with label expressions matching this node   Pod template to inherit from ?                                                        | Usage ?                                                   |
| Pod template to inherit from ?                                                                                                    | Only build jobs with label expressions matching this node |
| Pod template to inherit from ?                                                                                                    |                                                           |
|                                                                                                    | Pod template to inherit from ?                            |
|                                                                                                    |                                                           |
|                                                                                                    |                                                           |
| Name of the container that will run the Jenkins agent ?                                                                                           | Name of the container that will run the Jenkins agent ?   |
|                                                                                                    |                                                           |

Inject Jenkins agent in agent container ?

- 添加容器模板。本示例需要依次添加3个容器模板,具体参数信息将以容器1、容器2和容器3的形式在表1-9中呈现,您可以按照表中信息添加3个容器模板。
  - 容器1:使用jenkins/inbound-agent:latest镜像,主要用于连接Jenkins Agent和Jenkins Master,保证任务的连续执行。
  - 容器2:使用maven:3.8.1-jdk-8镜像,主要用于执行流水线(Pipeline)中的 打包任务。
  - 容器3:使用gcr.io/kaniko-project/executor:v1.23.2-debug,主要用于在容器内构建Docker镜像。

#### 门 说明

建议提前将上述3个镜像推送至SWR的镜像仓库中,这样可以提高构建速度和可靠性,具体操作步骤请参见<mark>客户端上传镜像</mark>。

将镜像存储在SWR的镜像仓库中,Jenkins在构建Pod时无需重新从外部源拉取镜像, 从而加快镜像获取的速度并减少网络延迟。这不仅能够优化构建时间,还能有效减少 因网络波动或镜像拉取失败而导致的构建失败风险,确保构建过程更加稳定和高效。

| 图 1-15 | 容器模板参数 |
|--------|--------|
|--------|--------|

| ntainers ?                                        |   |
|---------------------------------------------------|---|
| Container Template                                | × |
| Name ?                                            |   |
| jnlp                                              |   |
| Docker image ?                                    |   |
| jenkins/inbound-agent                             |   |
| Always pull image ?                               |   |
| Working directory ?                               |   |
| /home/jenkins/agent                               |   |
| Command to run ?                                  |   |
| sleep                                             |   |
| Arguments to pass to the command ?                |   |
| 9999999                                           |   |
| Allocate pseudo-TTY 💿                             |   |
| Environment Variables ?                           |   |
| List of environment variables to set in agent pod |   |
| Add Environment Variable 🗸                        |   |
|                                                   |   |
| Advanced 💙                                        |   |
| dd Container 🗸                                    |   |

#### 表 1-9 容器模板参数说明

| 参数   | 示例                                     | 描述                                            |
|------|----------------------------------------|-----------------------------------------------|
| Name | 容器1: jnlp<br>容器2: maven<br>容器3: kaniko | 表示在集群中构建的容器名称。<br>容器1的名称通常固定为jnlp,其他可自定<br>义。 |

| 参数                                         | 示例                                                                                                    | 描述                                                                                                    |
|--------------------------------------------|----------------------------------------------------------------------------------------------------|----------------------------------------------------------------------------------------------------|
| Docker<br>image                            | 容器1: jenkins/<br>inbound-<br>agent:latest<br>容器2:<br>maven:3.8.1-jdk-8<br>容器3: gcr.io/<br>kaniko-project/ | 表示构建容器时需要的镜像。<br>如果您已将相应的镜像上传至SWR,则需要<br>将对应值改为SWR中的镜像地址。                                                            |
|                                            | executor:v1.23.2-<br>debug                                                                                |                                                                                                    |
| Working<br>directory                       | 容器1~3: /home/<br>jenkins/agent                                                                            | 表示容器在执行构建任务期间默认的文件存<br>储位置,可自定义。                                                                                     |
| Comman<br>d to run                         | 容器1~3: sleep                                                                                              | 指定容器启动时要执行的命令。                                                                                                    |
| Argument<br>s to pass<br>to the<br>command | 容器1~3:<br>9999999                                                                                         | 指定传递给"Command to run"的参数。<br>sleep 9999999命令表示容器持续运行,直<br>到超过9999999秒或被手动终止。该配置主<br>要用于让容器保持活跃状态,防止容器在没<br>有任务时自动退出。 |

- 4. 单击"Add Volume",选择"Persistent Volume Claim",配置Persistent Volume Claim信息。该PVC会被挂载到所有容器中,为各容器提供持久化存储。 填写信息如下:
  - Claim Name: 填写步骤2中集群创建的PVC名称。
  - Mount path:表示挂载路径,固定填写/root/.m2 。

#### 图 1-16 配置 Persistent Volume Claim

| Persistent Volume Claim |  |
|-------------------------|--|
| Claim Name 🕐            |  |
| jenkins-agent           |  |
| Read Only ?             |  |
| Nount path ?            |  |
| /root/m2                |  |

Add Volume 🗸

- 5. 再次单击"Add Volume",选择"Secret Volume",配置Secret Volume信息。 执行Pipeline作业时,该Secret作为kaniko容器向SWR中推送镜像的凭证。填写信 息如下:
  - Secret Name: 填写步骤3中集群创建的Secret名称。

- Mount path:表示挂载路径,固定填写/kaniko/.docker。

#### 图 1-17 配置 Secret Volume

| ≡ Secret Volume | <br>× |
|-----------------|-------|
| Secret name ?   |       |
| swr-secret      |       |
| Mount path ?    |       |
| /kaniko/.docker |       |
| Default mode ?  |       |
|                 |       |
| Optional ?      |       |
|                 | <br>  |

Add Volume 🗸

6. 配置拉取镜像的密钥,本示例使用默认密钥default-secret。

#### 🛄 说明

拉取本账号的SWR镜像时,可以使用默认密钥default-secret。如果需要使用其他账号的 SWR镜像,则需要创建第三方镜像仓库的密钥,具体操作请参见<mark>创建第三方镜像仓库的密</mark> <del>钥</del>。

#### 图 1-18 配置 Image Pull Secret

| ImagePullSecrets ?      |  |
|-------------------------|--|
| Image pull secrets      |  |
|                         |  |
| ≡ Image Pull Secret ×   |  |
| Name 👔                  |  |
| default-secret          |  |
|                         |  |
| Add Image Pull Secret V |  |

7. 确保以上信息无误后,单击"Save"

----结束

## 1.3.3 在 Jenkins 界面中构建并执行 Pipeline

#### 构建 Pipeline

在Jenkins界面中构建一个Pipeline。该Pipeline的内容是从代码仓中拉取代码,将代码 打包成镜像,并推送到SWR镜像仓库中。

- **步骤1** 在当前界面左上方路径中单击"Dashboard",进入在Jenkins Dashboard界面,在右侧导航栏中单击"New Item"。
- 步骤2 输入任务名称test-pipe,并选择创建Pipeline。

#### 图 1-19 创建 Pipeline

| test-pi   | pe                                                                                                    |
|-----------|----------------------------------------------------------------------------------------------------|
| » Require | ed field                                                                                                    |
|           | Freestyle project<br>This is the central feature of Jenkins. Jenkins will build your project, combining any SCM with any build system, and this can be even used<br>something other than software build.                                                                     |
|           | Pipeline<br>Orchestrates long-running activities that can span multiple build agents. Suitable for building pipelines (formerly known as workflows)<br>and/or organizing complex activities that do not easily fit in free-style job type.                                   |
|           | Multi-configuration project<br>Suitable for projects that need a large number of different configurations, such as testing on multiple environments, platform-specific bu<br>etc.                                                                                            |
|           | Folder<br>Creates a container that stores nested items in it. Useful for grouping things together. Unlike view, which is just a filter, a folder creates a<br>separate namespace, so you can have multiple things of the same name as long as they are in different folders. |
| T         | <b>Multibranch Pipeline</b><br>Creates a set of Pipeline projects according to detected branches in one SCM repository.                                                                                                    |

#### 图 1-20 配置 Pipeline 脚本

| Pipeline                                                                             |                       |
|--------------------------------------------------------------------------------------|-----------------------|
| Definition                                                                           |                       |
| Pipeline script                                                                      | ~                     |
| Script (*)<br>1 crf ressistery_url = "sam," i suid " Colympath (song-poor) gehalter" | try sample Pipeline ¥ |
| <pre>c de gl_ree - "trattr/time.cm/w-dk-dege"pmLk_suu"</pre>                         |                       |
| 33  <br>  27 = Contailers' (anon') {<br>  28 = Contailers' (anon') {                 | •                     |
| Use Groovy Sandbox (?)                                                               |                       |
| Pipeline Syntax                                                                      |                       |
| Save Apply                                                                           |                       |

# 以下Pipeline脚本仅供您参考,您可根据自身业务自定义脚本内容,更多语法信息请参见Pipeline。

```
def swr_region = "cn-east-3"
def organization = "container"
def git_repo = "http://github.com/xxx.git"
def app_git_branch = "master"
podTemplate(
inheritFrom: 'jenkins-agent', // 请替换为步骤5中创建的Pod Template名称
cloud: 'ap-test' // 请替换为步骤4中创建的Cloud名称
) {
    // 拉取代码仓中的代码
    node(POD_LABEL) {
        stage('拉取代码') {
            echo "pull clone"
            git branch: "${app_git_branch}", url: "${git_repo}"
```

```
}
// 利用maven容器将代码仓中拉取的代码打包(该打包方式仅适合Java,其他语言请更换打包方式)
container('maven'){
  stage('代码打包') {
    echo "build package"
    sh "mvn clean package -DskipTests"
  }
}
// 利用kaniko容器将打包后的代码推送至SWR中,并将镜像命名为tomcat
container('kaniko'){
  stage('镜像推送') {
    echo "build images and push images"
    sh "/kaniko/executor -f Dockerfile -c . -d swr.${swr_region}.myhuaweicloud.com/${organization}/
tomcat:${BUILD_ID} --force"
  }
}
```

表 1-10 Pipeline 脚本参数说明

| 参数                 | 示例                                 | 说明                                                                 |
|--------------------|------------------------------------|--------------------------------------------------------------------|
| swr_region         | cn-east-3                          | 表示SWR镜像仓库的区域。                                                      |
|                    |                                    | <b>说明</b><br>该SWR镜像仓库用于存放代码打包的镜像,区域需要与<br><mark>步骤3</mark> 中的区域一致。 |
| organizati<br>on   | container                          | 表示SWR中的组织名称,该组织名称可以根据实<br>际需求进行选择。                                 |
| git_repo           | https://<br>github.com/<br>xxx.git | 表示代码存放的具体地址,即代码库地址。                                                |
| app-git-<br>branch | master                             | 表示代码库的分支。                                                          |

步骤4 脚本配置无误后,单击"Save"。

----结束

### 执行 Pipeline 并查看运行结果

执行Pipeline后,集群自动创建名为"pipe-xxx"的Pod实例,该Pod会根据"Pod Template"中的信息创建3个容器,分别是jnlp、kaniko和maven。该Pod会依次完成 从代码仓拉取代码、将代码打包成镜像和将镜像推送到SWR镜像仓库的操作,完成后 自动删除。

- 步骤1 在左侧导航栏中单击"Build Now",开始执行Pipeline任务。
- 步骤2 返回CCE控制台,单击对应集群名称。在左侧导航栏中单击"工作负载",选择"容器组"页签,可以看到Pipeline创建的Pod实例。

#### 图 1-21 新建的 Pod 实例

| 无状态负载 有状态负载 普通任务 1              | antess <b>const</b> |         |                  |        |                    |              |           | CTURE YAMLOUI |
|---------------------------------|---------------------|---------|------------------|--------|--------------------|--------------|-----------|---------------|
| 2020 Bt v                       |                     |         |                  |        |                    |              |           |               |
| O BEELSS. REARINES              |                     |         |                  |        |                    |              |           | 00            |
| anar 0                          | 808 O               | 0 8228  | XMP 0            | ERCR 0 | CPU時時間開始的          | 內存申請值用制值     | entroli o | #n            |
| pipeline 36-kghdp-hugiczostign  | 0 1019              | jenkins | 192, 168, 0, 197 | 0      |                    |              | 181940    | 94 D8 86 V    |
| jenkins-master-6855c7b677-2mivg | <b>o</b> #F#        | jankins | 192, 168, 0, 54  | 1      | 4 Cores<br>4 Cores | 408<br>408   | 2天明       | 事件 日本 副糸 ~    |
| jenkina-6708db0484-or995        | o :≅6≠              | junkina | 192.168.0.125    | ٥      | 4 Cores<br>4 Cores | 4 GB<br>4 DB | 14天期      | 80 B5 86 -    |
|                                 |                     |         |                  |        |                    |              |           |               |

步骤3 在新创建的Pod实例右侧单击"更多",单击"容器列表",可以看到按照"Pod Template"中的信息创建三个容器,即jnlp、kaniko和maven。

| 图  | 1-22 新建容器 | ł    |        |      |                         |   |
|----|-----------|------|--------|------|-------------------------|---|
| 51 | 容器列表      |      |        |      |                         | × |
|    | 容器名称 令    | 状态 🔤 | 重启次数 🔤 | 创建时间 | 镜像                      |   |
|    | jnlp      | Ο 运  | 0      | 48秒前 | inbound-agent 4.13.3-1  |   |
|    | kaniko    | ○ 运  | 0      | 1分钟前 | is kaniko:v1.23.2-debug |   |
|    | maven     | ○ 运  | 0      | 55秒前 | 👉 maven:3.8.1-jbk-8     |   |
|    |           |      |        |      | 关闭                      |   |

**步骤4** 完成从代码仓拉取代码、将代码打包成镜像和将镜像推送到SWR镜像仓库的任务后, 该Pod会自动删除,如图1-23所示。

#### 图 1-23 Pod 自动删除

| 无状态分数 有状态分数 普通任务 定            | 的任务 脊髓镜 |         |               |               |                    |            |             | William YANT ST |
|-------------------------------|---------|---------|---------------|---------------|--------------------|------------|-------------|-----------------|
| 2.8892 (B# ~                  |         |         |               |               |                    |            |             |                 |
| O BREENS. ERAMITERS           |         |         |               |               |                    |            |             | 00              |
| 0 #SH2# ()                    | 868 O   | \$82H 0 | \$281P 0      | <b>服務水数</b> 0 | CPU申请追用制度          | 內容中導動開始國   | estastisi o | 80              |
| jenkins-master-665c7b87-2mlvq | o #894  | jankins | 192.158.0.94  | 4             | 4 Cores<br>4 Cores | 408<br>408 | 22500       | ●件 白石 更声 ×      |
| jeniins-878/006404-v/8%       | o 357≑  | jenkins | 192.168.0.125 | 0             | 4 Cores<br>4 Cores | 408<br>408 | 14天前        | 事件 日本 要条 ~      |
| 四條款: 2                        |         |         |               |               |                    |            |             | 10 - (1) >      |

步骤5 进入SWR控制台,检查SWR镜像仓库是否有新推送的镜像tomcat。

#### **图 1-24** 推送的镜像

| 我的根徽 ③                 |           |      |                                 | RORLER SALES |
|------------------------|-----------|------|---------------------------------|--------------|
| 日有银金 信人共享              |           |      |                                 |              |
| EARS EARS              |           |      |                                 |              |
| (1988) ~ (0.1882/1986) |           |      |                                 | 9.8          |
| 0 1018/210 0           | 75828267  | X2   | NG 4-22 0 WEGEDON 0             | 1215         |
| ioncal                 | container | 8540 | 4 2024/11/06 20:12:20 GWT+00:00 | 教育和政府计       |

----结束

## 后续操作:释放资源

如果您无需继续使用集群和ECS,请及时释放资源,避免产生额外的费用。

文档版本 01 (2024-12-18)

步骤1 进入CCE控制台,在左侧导航栏中选择"集群管理"。

- **步骤2** 找到需要删除的集群,单击集群卡片右上角的\*\*\*,并单击"删除集群"。
- 步骤3 在弹出的"删除集群"窗口中,根据页面提示删除相关资源。

在确认框中输入"DELETE",单击"是",开始执行删除集群操作。

删除集群需要花费1-3分钟,请耐心等候。集群列表中对应集群名称消失,则说明删除 集群成功。

**步骤4**进入**云服务器控制台**,左侧导航栏单击"弹性云服务器",找到对应的ECS,右侧单击 "更多",单击"删除"。

在删除界面中勾选"删除云服务器绑定的弹性公网IP地址"和"删除云服务器挂载的数据盘",单击"下一步"。

| <b>图 1-25</b> 删除 ECS                                                                 |                                                                        |    |
|--------------------------------------------------------------------------------------|------------------------------------------------------------------------|----|
| 删除                                                                                   |                                                                        | ×  |
| 1 删除设置 2 资源明细 3 完成                                                                   |                                                                        |    |
| 以下 <b>1台云服务器</b> ,可直接删除                                                              |                                                                        |    |
| ▲ 云硬盘已开启回收站策略,删除云服务器时,系统会根据您设置的<br>盘,仍为按需计费。查看回收站策略<br>已开启云备份的云服务器在删除后,云备份会保留并继续计费,您 | 为云硬盘回收站策略,决定云硬盘直接删除或放入回收站。进入回收站的云硬<br>S可以前往云 <mark>备份页面进行删除</mark> 操作。 | ×  |
| 名称 🕀                                                                                 | ID \ominus                                                             |    |
| and after                                                                            | d824f30e-3228-454c-88a1-0d2630f64911                                   |    |
| <ul> <li>删除方式 </li> <li>① 立即删除</li> <li>② 定时删除</li> <li>是否同步删除关联资源</li> </ul>        |                                                                        |    |
| ▲ 未勾选的弹性公网IP和数据盘不会随云服务器同步删除,会 <mark>继续</mark> 计                                      | 责.                                                                     |    |
| ✓ 删除云服务器绑定的弹性公网IP地址                                                                  | 盘                                                                      |    |
|                                                                                      | 取消                                                                     | -# |

在确认框中输入"DELETE",单击"确定",开始执行删除ECS操作。

删除ECS需要花费0.5-1分钟,请耐心等候。ECS列表中对应ECS名称消失,则说明删除 ECS成功。 图 1-26 删除 ECS 确认

| 删除                             |                          | ×                                        |
|--------------------------------|--------------------------|------------------------------------------|
| ✓ 删除设置 — 2 资源明约                | 3 完成                     |                                          |
| 磁盘删除会同时删除磁盘对应的快照,数据将7          | 下保留,且无法恢复,请及时做好备份处理      |                                          |
| 即将删除的资源( <b>1台云服务器、1个弹性公网I</b> | P、1块云硬盘)                 |                                          |
| 名称 令                           | 类型 ⇔                     | 所属云服务器 ⇔                                 |
| en 270530-00050044             | 云服务器                     |                                          |
| 121108-045.48                  | 弹性公网IP                   | warath/RDM2/waranch-factor               |
| son extension whereas and      | 云硬盘 (系统盘)                | 0.01430000000000000000000000000000000000 |
| 如您确定要同步删除云服务器及绑定的弹性公网          | 网IP地址和磁盘,请输入 DELETE 一键输入 |                                          |
| DELETE                         |                          |                                          |
|                                |                          |                                          |

----结束